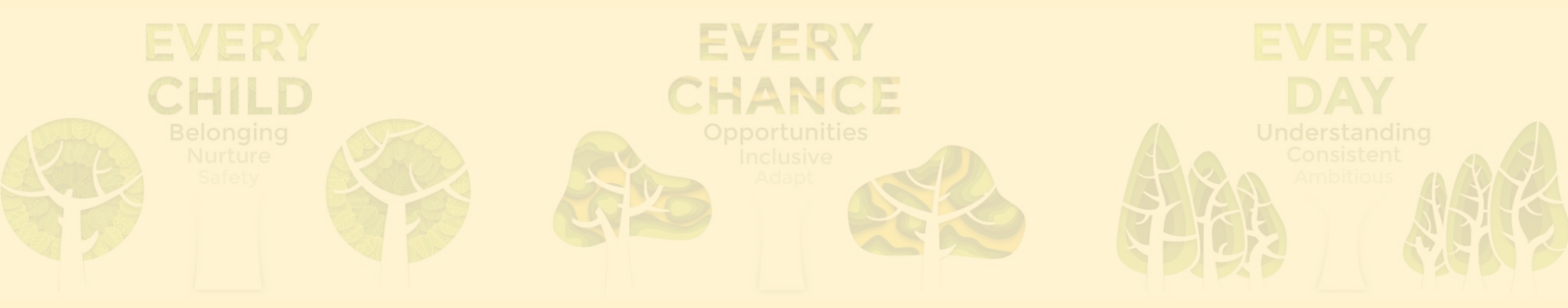

### **Provision Map**

### How to log on and access your child's Individual Education Plan (IEP) or Individual Behaviour Plan (IBP)

**KINDNESS**.

RESPECT.

**ITEGRITY.** 

Provision Maps

### Parent Invitation

Parent / Guardian of

Dear Parent / Guardian,

We have created a Learning Plan for **Exercise** and would very much appreciate your involvement.

You can view and comment on the plan here:

https://edukeyapp.com/parent/login

To access the plan you will need to use the following code:

Please do take some time to read the plan and add your comments in the relevant section.

Kindest regards

You will have received a parent invitation that looks like this.

Use this web address to log in.

KINDNESS. RESPECT. INTEGRITY.

# Logging on to Provision Map

- 1. Enter your email address.
- 2. Insert your access code:

To access the plan you will need to use the following code:

Access codes are individual to your child. You only need the access code to set up your account.

- 3. Your name.
- 4. Create a password.
- 5. Click login.

|   | Access parent account                                                    |  |  |  |  |  |
|---|--------------------------------------------------------------------------|--|--|--|--|--|
| 1 | sarah.nutbeam@shirleyschools.co.uk                                       |  |  |  |  |  |
|   | $\bigcirc$ I already have an account                                     |  |  |  |  |  |
|   | I don't have an account yet                                              |  |  |  |  |  |
| 1 | Confirm your email address                                               |  |  |  |  |  |
| 2 | Access code                                                              |  |  |  |  |  |
| 4 | Your name                                                                |  |  |  |  |  |
| 5 | Password                                                                 |  |  |  |  |  |
| 5 | What makes a strong password?<br>Retype password                         |  |  |  |  |  |
| 0 | By clicking the Log in button, you agree to our <b>Privacy</b><br>Policy |  |  |  |  |  |

Provision Map

O

If your child's school has provided you with an access code then you can use it here to create an account andview your child's learning plan and provision.

### Your child's page will look like this: This is a fictional child Provision Map made up for this training. Learning Plan for Ben Abbot (8D) PUPIL INFORMATION ASSESS 2 PLAN Date of birth Stage \* PROVISIONS **PUPIL PASSPORT** Tutor group Year group House REVIEWS 8D 8 Curie **COMMENTS** Teacher Start date Review date Mr Connor Malone 6/9/2023 13/11/2023 Plan number 3 Targets Areas of strength Areas of need Examples of Areas of Strength Examples of Areas of Need Key staff Area of concern Target Success criteria **Strategies & Provisions** Division To divide a number by 10/100/1000. Correct response on 4 of 7 occasions. Role modelling, tables squares, posters, task sheets, software. Mrs Selina Andrews (Classroom Teacher) Division To quarter a number by dividing by 4. Correct response on 1 of 4 occasions. Role modelling, tables squares, posters, task sheets, software. Mrs Selina Andrews (Classroom Teacher) Summary Parent / Guardian contribution Summary details are written here Parent contribution can be written here

## Your child's page continued:

| Provisions                 |   |                                                  |   |            |   |            |                      |                |
|----------------------------|---|--------------------------------------------------|---|------------|---|------------|----------------------|----------------|
| Name                       | 0 | Area of concern                                  | ٥ | Start date | 0 | End date 🗧 | Session frequency    | Session length |
| School Counselling Service |   | Social, Emotional and Mental Health Difficulties |   | 09/01/2023 |   | 31/10/2023 | 1 time per week      | 45 min         |
| Strategic Division Club    |   | Cognition and Learning Needs                     |   | 30/05/2023 |   | 16/06/2023 | 1 time per day       | 45 min         |
| Acceleread                 |   | Cognition and Learning Needs                     |   | 14/06/2023 |   | 14/11/2023 | 1 time per fortnight | 1 hour         |
| Acceleread                 |   | Cognition and Learning Needs                     |   | 26/06/2023 |   | 15/11/2023 | 3 times per day      | 30 min         |
| Acceleread                 |   | Cognition and Learning Needs                     |   | 13/07/2023 |   | 09/01/2024 | 2 times per week     | 2 hours 45 min |
| Jolly Phonics Group        |   | Cognition and Learning Needs                     |   | 18/10/2023 |   | 17/07/2024 | 5 times per week     | 1 hour 30 min  |
|                            |   |                                                  |   |            |   |            |                      |                |

Provisions = additional interventions your child may be having in school.

Comments = where you can comment on the progress your child is making towards their targets at home.

KINDNESS. RESPECT. INTEGRITY.

### Pupil Passports

| Date                        |                           | Current Passport |         |    |
|-----------------------------|---------------------------|------------------|---------|----|
| 13/6/2023                   |                           | No               |         |    |
| 21/6/2023                   |                           | No               |         |    |
|                             |                           |                  |         |    |
| Reviews                     |                           |                  |         |    |
| Date                        | Reviewing Teacher         |                  | Actions |    |
|                             |                           |                  |         |    |
| Comments                    |                           |                  |         |    |
|                             |                           |                  |         |    |
| Messages                    |                           |                  | ·       |    |
| Leave a comment:            |                           |                  |         |    |
|                             |                           |                  |         |    |
|                             |                           |                  |         |    |
| All commonts will be shares | with all involved parties |                  |         | 11 |
| Air comments will be shared | with an involved parties  |                  |         | -  |
|                             |                           |                  | VIOD    | -4 |

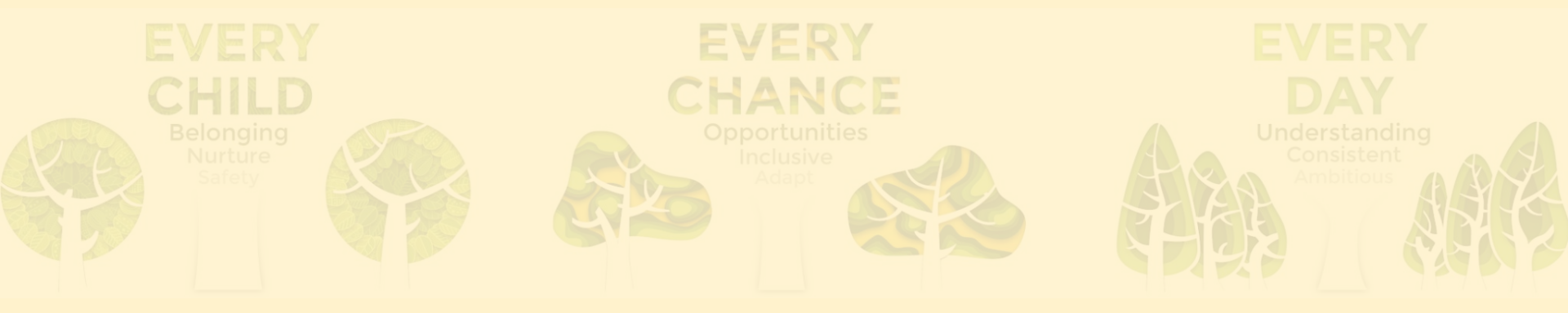

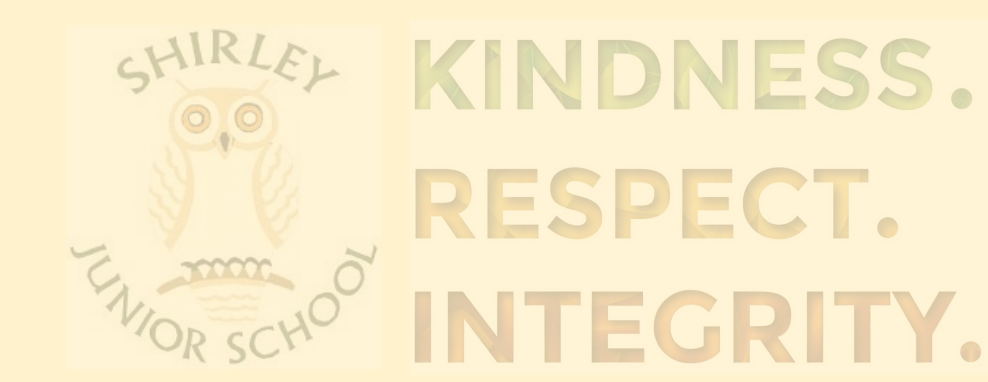

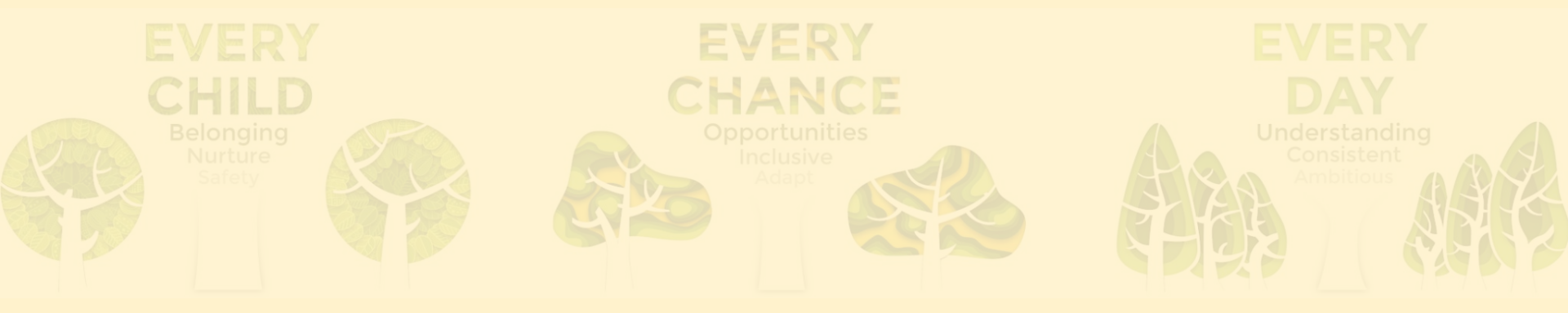

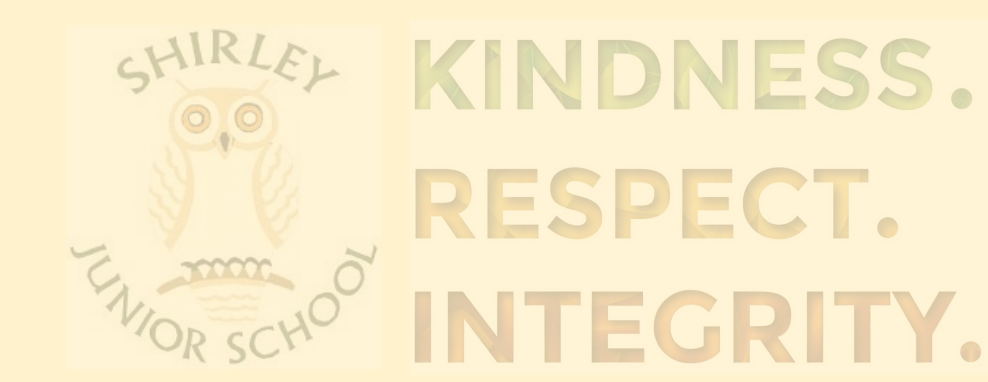

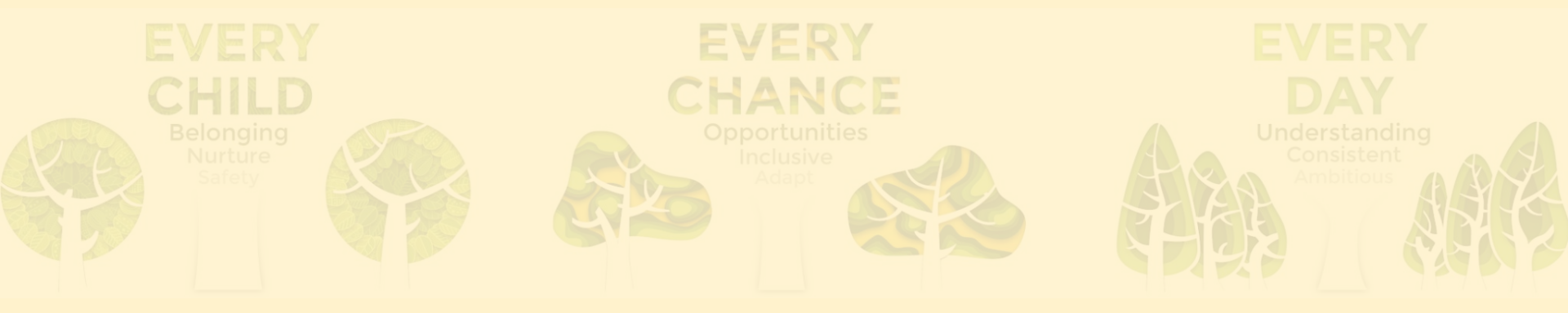

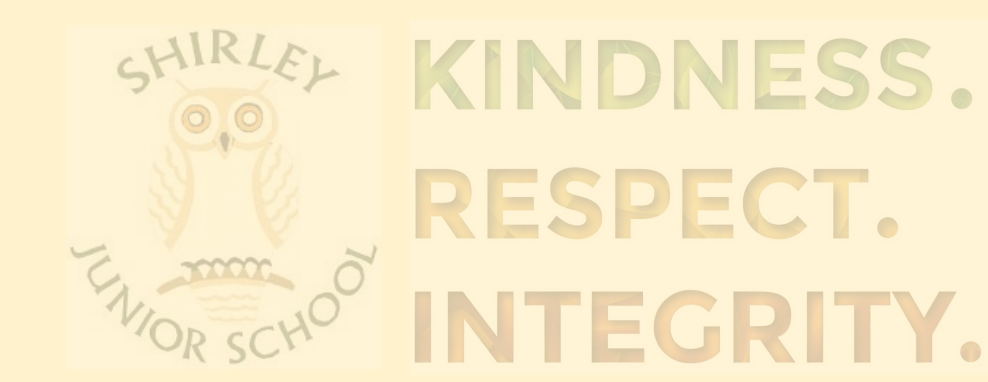

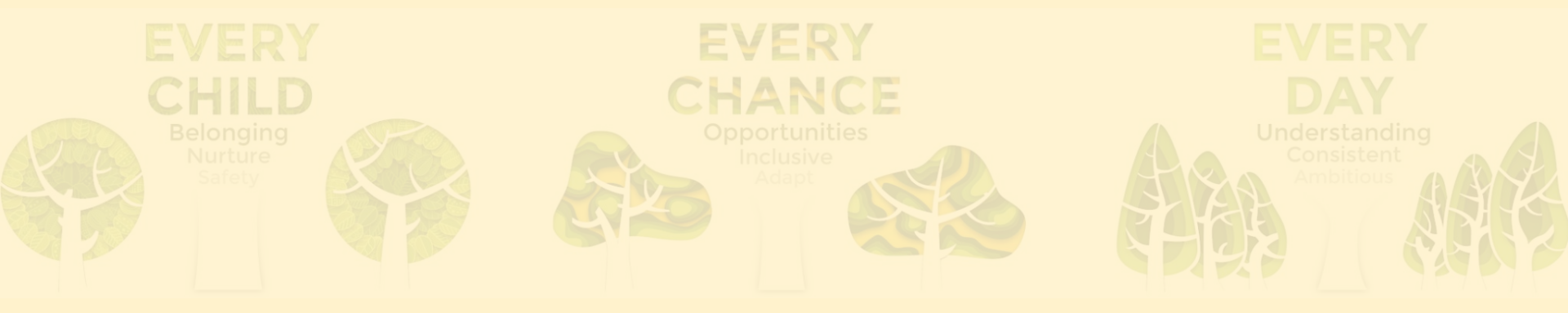

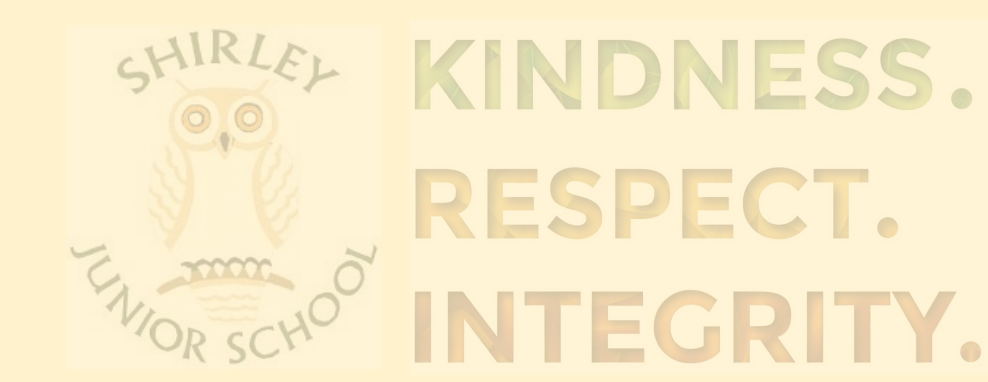